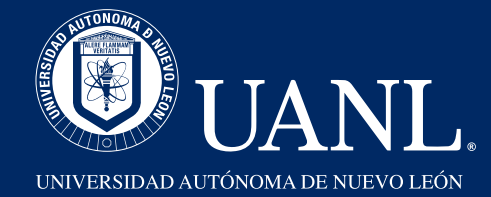

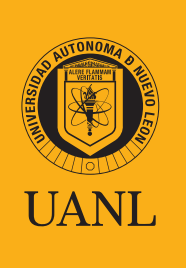

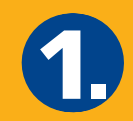

En el día y la hora indicada en tu Hoja de confirmación de registro, entra al sitio web

## https://uanl.edtest.ai

- Deberás entrar desde equipo de cómputo de escritorio o laptop.
- Se recomiendan los navegadores Google Chrome o Mozilla Firefox para los primeros pasos, posteriormente el sistema te solicitará descargar el Lockdown Browser, siguiendo los pasos que se mencionarán.
- Para más recomendaciones ve al manual Condiciones de aplicación y recomendaciones técnicas.

A continuación te especificamos los requerimientos mínimos necesarios en el equipo de cómputo y conectividad para que puedas realizar tu proceso de la mejor manera.

#### **Especificaciones Mínimas**

| Requisitos mínimos de los dispositivos    |                                                                                      |                                                                                      |                                                                                      |
|-------------------------------------------|--------------------------------------------------------------------------------------|--------------------------------------------------------------------------------------|--------------------------------------------------------------------------------------|
|                                           | LockDown Browser (Navegador personalizado de bloqueo)                                |                                                                                      |                                                                                      |
|                                           | Escritorio / CPU                                                                     | Notebook / Laptop                                                                    | iMac / Macbook                                                                       |
| Sistema Operativo                         | Windows 10, 8, y 7                                                                   | Windows 10, 8, y 7                                                                   | Sistema operativo<br>Mac 10.15 – 10.12;<br>Mac OSX 10.11 y OSX 10.10                 |
| Navegador                                 | Lockdown Browser                                                                     | Lockdown Browser                                                                     | Lockdown Browser                                                                     |
| Micrófono                                 | Micrófono/Diadema con<br>micrófono (conectado a una<br>entrada auxiliar o de sonido) | Micrófono/Diadema con<br>micrófono (conectado a una<br>entrada auxiliar o de sonido) | Micrófono/Diadema con<br>micrófono (conectado a una<br>entrada auxiliar o de sonido) |
| Cámara Web / Cámara                       | Mínimo 480p, sin embargo,<br>720p es lo recomendable                                 | Mínimo 480p, sin embargo,<br>720p es lo recomendable                                 | Mínimo 480p, sin embargo,<br>720p es lo recomendable                                 |
| Memoria (RAM) /<br>Espacio del disco duro | Se requiere como mínimo 75<br>MB de memoria RAM.                                     | Se requiere como mínimo 75<br>MB de memoria RAM.                                     | Memoria mínima/espacio en<br>disco duro de 120 MB                                    |
| Ancho de banda /<br>Velocidad de internet | 512 kpbs (se recomienda 1MB)                                                         | 512 kpbs (se recomienda 1MB)                                                         | 512 kpbs (se recomienda 1MB)                                                         |

|                                           | Requisit                                                                                        | os mínimos de                                                                                   | los dispositivo                                                                                 | s                                                                                               |                                                                                                 |
|-------------------------------------------|-------------------------------------------------------------------------------------------------|-------------------------------------------------------------------------------------------------|-------------------------------------------------------------------------------------------------|-------------------------------------------------------------------------------------------------|-------------------------------------------------------------------------------------------------|
|                                           |                                                                                                 |                                                                                                 | Otros navegadore                                                                                | s                                                                                               |                                                                                                 |
|                                           | Escritorio /<br>CPU                                                                             | Notebook /<br>Laptop                                                                            | iMac /<br>Macbook                                                                               | Apple iPad                                                                                      | Tableta Android                                                                                 |
| Sistema Operativo                         | Windows 10, 8, y 7                                                                              | Windows 10, 8, y 7                                                                              | Sistema operativo<br>Mac 10.15 – 10.12;<br>Mac OSX 10.11 y<br>OSX 10.10                         | iPad iOS 11.0 en<br>adelante.                                                                   | Android, versión<br>8.0 en adelante.                                                            |
| Navegador                                 | Google Chrome<br>53+, Microsoft<br>Edge +, Mozilla<br>Firefox 42+,<br>Opera 40+, Safarii<br>11+ | Google Chrome<br>53+, Microsoft<br>Edge +, Mozilla<br>Firefox 42+,<br>Opera 40+, Safarii<br>11+ | Google Chrome<br>53+, Microsoft<br>Edge +, Mozilla<br>Firefox 42+,<br>Opera 40+, Safarii<br>11+ | Google Chrome<br>53+, Microsoft<br>Edge +, Mozilla<br>Firefox 42+,<br>Opera 40+, Safarii<br>11+ | Google Chrome<br>53+, Microsoft<br>Edge +, Mozilla<br>Firefox 42+,<br>Opera 40+, Safarii<br>11+ |
| Micrófono                                 | Micrófono/Diade-<br>ma con micrófono<br>(conectado a una<br>entrada auxiliar o<br>de sonido)    | Micrófono/Diade-<br>ma con micrófono<br>(conectado a una<br>entrada auxiliar o<br>de sonido)    | Micrófono/Diade-<br>ma con micrófono<br>(conectado a una<br>entrada auxiliar o<br>de sonido)    | Micrófono/Diade-<br>ma con micrófono<br>(conectado a una<br>entrada auxiliar o<br>de sonido)    | Micrófono/Diade-<br>ma con micrófono<br>(conectado a una<br>entrada auxiliar o<br>de sonido)    |
| Cámara Web / Cámara                       | Mínimo 480p, sin<br>embargo, 720p es<br>lo recomendable                                         | Mínimo 480p, sin<br>embargo, 720p es<br>lo recomendable                                         | Mínimo 480p, sin<br>embargo, 720p es<br>lo recomendable                                         | Mínimo 480p, sin<br>embargo, 720p es<br>lo recomendable                                         | Mínimo 480p, sin<br>embargo, 720p es<br>lo recomendable                                         |
| Memoria (RAM) /<br>Espacio del disco duro | N/A                                                                                             | N/A                                                                                             | N/A                                                                                             | N/A                                                                                             | N/A                                                                                             |
| Ancho de banda /<br>Velocidad de internet | 512 kpbs (se<br>recomienda 1MB)                                                                 | 512 kpbs (se<br>recomienda 1MB)                                                                 | 512 kpbs (se<br>recomienda 1MB)                                                                 | 512 kpbs (se<br>recomienda 1MB)                                                                 | 512 kpbs (se<br>recomienda 1MB)                                                                 |

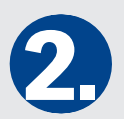

Ingresa tu **Número de registro y clave de acceso** tal como vienen en tu Hoja de confirmación de registro. Después da clic en **Ingresar**.

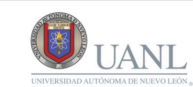

Numero de Registro Clave de Acceso

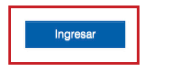

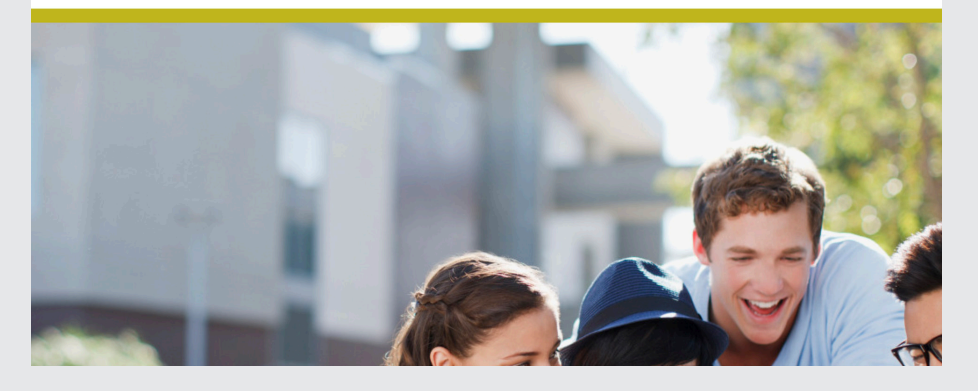

Al ingresar se te mostrarán las instrucciones para agregar la fotografía, así como sus características mínimas necesarias. Léelas con atención y prepárate para tomar tu foto. Al terminar, da clic en **Siguiente**.

#### Captura de fotografías

#### Paso 1 de 3

La fotografía capturada en el Portal de Aspirantes será usada como forma de autenticación por reconocimiento facial durante el examen, por lo que es indispensable que la imagen cuente con la calidad necesaria.

#### Instrucciones para la toma de fotografía

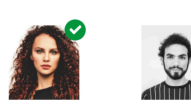

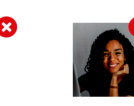

- Vista camisa o blusa con mangas. No se aceptarán fotos con otra vestimenta.
   Mantenga su rostro descubierto, sin lentes (solo para la foto) y libre de accesorios, excepto alguno requerido por sus creencias religiosas. Remueva también aretes que use en el rostro (piercing). De tener cabello largo, manténgalo fuera de su cara.
- El fondo de la foto debe ser blanco o lo más claro posible. Evite tomar la foto en un espacio con un fondo colorido, que contenga algún objeto o refleje luz.
- Mantenga su rostro lo más iluminado posible. Intente no tomar la foto muy lejos o muy cerca de la cámara. Lo importante es que su rostro se mantenga centralizado.
- 5. Manténgase mirando a la cámara en una posición erguida mientras tome la foto.

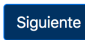

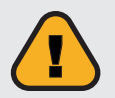

Es probable que tu navegador te solicite permisos para usar la cámara y/o el micrófono. Deberás siempre seleccionar Permitir o Aceptar.

| uanl.edtest.ai/ | faceId/wizard_p | photo.php |                                   |                |
|-----------------|-----------------|-----------|-----------------------------------|----------------|
| Usar tu cámar   | a<br>Bloquear   | Permitir  | <sup>-</sup> otografías           |                |
|                 |                 |           | Paso 1 de                         | 2<br>tu rostro |
|                 |                 |           | Capturar Foto<br>Reiniciar Captur |                |

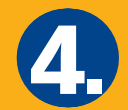

Como primer paso se mostrará tu imagen en la pantalla, la cual es lo que en ese momento está viendo la cámara de tu equipo. Cuando la imagen reflejada cumpla con las características solicitadas, da clic en **Capturar foto.** 

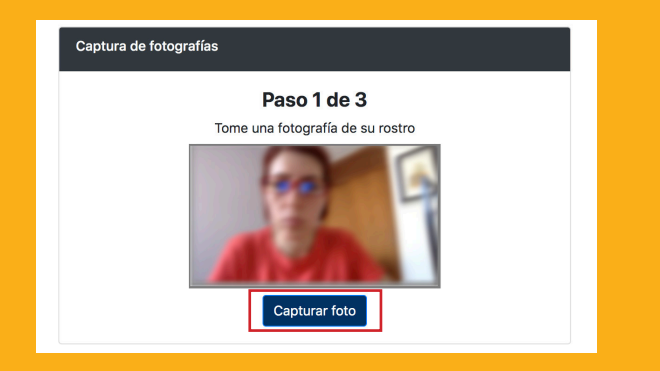

Se mostrará la imagen capturada. Si estás de acuerdo da clic en **Continuar con el proceso**, si no, en Tomar nueva fotografía.

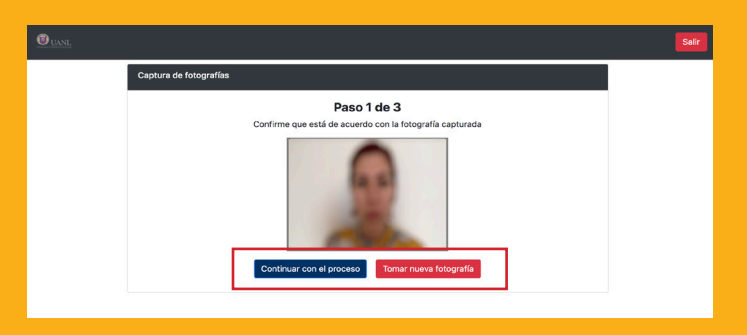

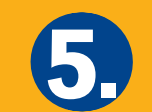

El siguiente paso es tomar la fotografía de tu **documento de identidad**. Lee con atención las instrucciones y da clic en **Siguiente** para avanzar.

| Paso 2 de 3<br>La fotografía de su identificación será usada como forma de autenticación.<br>El sistema comparará la información del ID con la información existente en el sistema.                                                  |
|----------------------------------------------------------------------------------------------------|
| Instrucciones para la toma de fotografía de ID                                                                                                    |
| <ul> <li>I. Ubique su documento de identidad con foto frente a la cámara.</li> <li>I. Asegúrese de que el documento ocupe todo el espacio demarcado con una línea amarilla.</li> <li>I. Haga clic en Capturar foto de ID.</li> </ul> |

A continuación se te darán dos formas de verificación de tu identificación, capturando una fotografía de tu identificación directamente en el sistema o cargando (adjuntando) un archivo que contenga la identificación. Ambas opciones son válidas y deberás seleccionar una de ellas en su respectivo botón, según se muestra en la pantalla de **Opciones de verificación de ID**.

| Puede capturar una fotografía de su identificación utilizando la cámara web, o puede cargar un archivo (JPG o PNG) con la identificación utilizada durante<br>el proceso de registro.<br>Cualquier duda sobre los tipos de identificaciones válidas para este proceso, puede consultarlas en la página de la convocatoria oficial.<br>La identificación debe tener texto legible. Si lo prefiere, capture la foto en escala de grises para mejorar la legibilidad de la misma.<br>Capturar en Gris<br>OPCION 1 - Captura de fotografías de ID<br>Tome una fotografía de su documento de identificad. Asegúrese de que encaje en el marco amarillo. |
|----------------------------------------------------------------------------------------------------|
| OPCION 1 - Captura de fotografías de ID<br>Tome una fotografía de su documento de identidad. Asegúrese de que encaje en el marco amarillo.                                                                                                    |
| Tome una fotografía de su documento de identidad. Asegúrese de que encaje en el marco amarillo.                                                                                                    |
| Tome una fotografía de su documento de identidad. Asegúrese de que encaje en el marco amarillo.                                                                                                    |
|                                                                                                    |
| Capturar foto de ID                                                                                                    |
| OPCION 2 - Carga de archivo                                                                                                    |
| Escanee la parte frontal de su documento y cargue la imagen para la validación de su identidad<br>Cargar imagen<br>Peso max 10mb                                                                                                    |

Si seleccionaste la opción 1- Captura de fotografía de ID, coloca tu identificación en el recuadro que alcanza a ver la cámara y cuando tu identificación se vea completa y clara, da clic en el botón Capurar foto de ID.

| Puede capturar una fot<br>el proceso de registro. | sgrafía de su identificación utilizando la cámara web, o puede cargar un archivo (JPG o PNG) con la identificación utilizado |
|---------------------------------------------------|----------------------------------------------------------------------------------------------------|
| Cualquier duda sobre lo                           | s tipos de identificaciones válidas para este proceso, puede consultarlas en la página de la convocatoria oficial.           |
| La identificación debe t                          | ener texto legible. Si lo prefiere, capture la toto en escala de grises para mejorar la legibilidad de la misma.             |
|                                                   | Capturar en Gris                                                                                                    |
|                                                   |                                                                                                    |
|                                                   | Tome una fotografía de su documento de identidad. Asegúrese de que encaje en el marco amarillo.                              |

El sistema te mostrará la imagen capturada, preguntándote si estás de acuerdo con ella. De ser así da clic en **Continuar con el proceso.** Si prefieres tomarla de nuevo, selecciona **Tomar nueva fotografía** y repite los pasos.

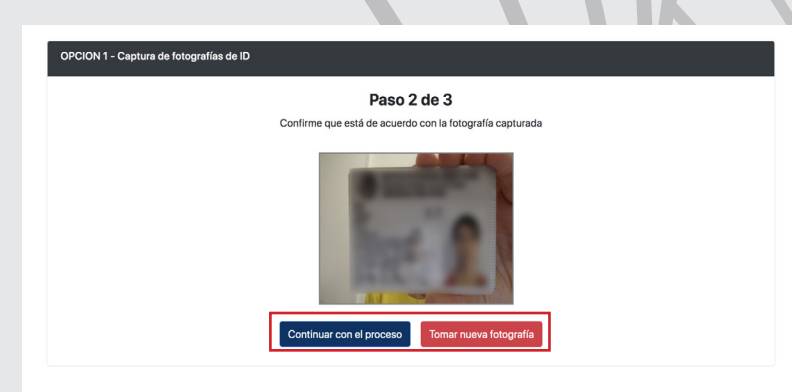

Si seleccionaste la opción 2- Carga de archivo, al dar clic en En caso de haber un error en la validación, el sistema te avisará el botón te abrirá la pantalla para seleccionar el archivo de tu computadora. Ubica la carpeta donde lo tienes guardado, selecciónalo y da clic en Abrir o Cargar, según sea el caso.

Habiendo tomado o cargado tu idenficación, se mostrará la siguiente pantalla con la captura de tu imagen y tu identificación. Si estás de acuerdo con ambas, da clic en Continuar con el proceso, si prefieres tomar nuevas imágenes, da clic en Tomar nueva fotografía y repite los pasos.

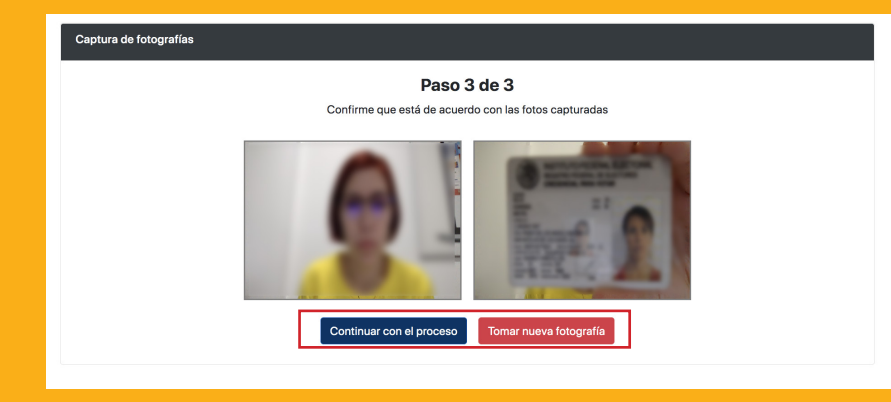

Al continuar con el proceso el sistema realizará de manera automática la validación de la imagen y la identificación. En caso de ser exitosa, mostrará la siguiente pantalla. Da clic en Finalizar para conitnuar.

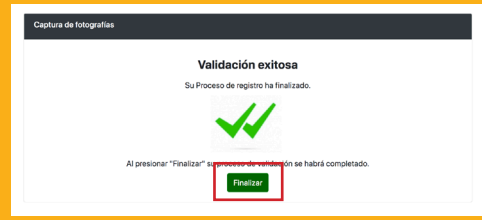

que no se pudo verificar la identidad y deberás dar clic en Reiniciar captura, paso que te llevará de nuevo a la toma de las fotografías.

| Captura de fotografías |                                                                                       |
|------------------------|---------------------------------------------------------------------------------------|
|                        | Hubo una inconsistencia en la validacion                                              |
|                        | Su identidad no pudo ser verificada. Reinicie el proceso y tome las fotos nuevamente. |
|                        | Se detectan varios rostros                                                            |
|                        | 2                                                                                     |
|                        | Reiniciar Captura                                                                     |
|                        |                                                                                       |

Deberás repetir el proceso cumpliendo con los requisitos mínimos de la fotografía. Es importante que tu imagen se vea clara e iluminada. Si en tres intentos no se puede validar tu identidad, se te dará la opción de Solicitar verificación manual.

| Capitura de fotografías                                                               |  |
|---------------------------------------------------------------------------------------|--|
| Hubo una inconsistencia en la validacion                                              |  |
| Su identidad no pudo ser verificada. Reinicie el proceso y tome las fotos nuevamente. |  |
| Se detectan varios rostros                                                            |  |
| Reiniciar Captura Solicitar verificación manual                                       |  |
|                                                                                       |  |

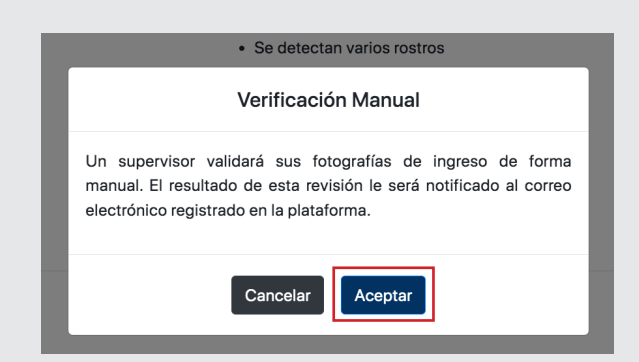

Un supervisor de la UANL revisará la fotografía de tu rostro y de tu identificación para validar que cumplen con los reguisitos detallados en los puntos anteriores. Si alguna de tus fotografías es rechazada, recibirás un correo electrónico con un aviso y el motivo de rechazo, para que tomes en cuenta la recomendación indicada y vuelvas a intentar el proceso de validación (repetir paso 3, 4, 5 y 6), según sea el caso.

Si al momento de entrar a la plataforma de exámenes en línea no te pide tomarte la fotografía, esto indica que el Supervisor aceptó las fotografías que ingresaste y que has completado tu proceso de validación de identidad.

Al haber validado tu identidad el sistema te dará la bienvenida y a continuación te solicitará instalar el navegador LockDown Browser. Sigue con atención las instrucciones de la pantalla, ya que de no instalarlo NO podrás realizar el proceso de ingreso.

| ¡Bienvenido!                                                                                                    |
|----------------------------------------------------------------------------------------------------|
| Como parte del proceso, antes de entrar al examen, necesitarás instalar Lockdown Browser.<br>Es un navegador seguro y a través del cual podrás presentar el examen sin distracciones,<br>asegurando que no tengas acceso a ningún software que pueda comprometer tus resultados. |
| Descarga el instalador que corresponda a tu sistema operativo y completa<br>la instalación siguiendo los pasos que te indica el programa.                                                                                                    |
| Descarga aquí<br>LockDown Browser<br>Windows Mac                                                                                                    |
| Una vez instalado, cierra todos los programas para que no interfieran con LockDown Browser.<br>En el caso de que tu conexión a internet falle, no cierres la aplicación, espera a que regrese tu<br>conectividad.                                                                |
| Cuando estés listo para presentar el examen, haz clic en el botón INICIAR y<br>selecciona la opción "Abrir con LockDown Browser".                                                                                                    |
| INICIAR                                                                                                    |

Es posible que tu navegador te solicite permisos para abrir el navegador LockDown Browser. Da clic en Permitir o Aceptar. Las acciones a realizar en este paso 7 aplican tanto para el examen de prueba como el oficial.

| ¿Abrir LockDown Browser OEM?           |                   |                                  |
|----------------------------------------|-------------------|----------------------------------|
| https://uanl.edtest.ai quiere abrir es | sta app.          |                                  |
| Siempre permitir que uanl.edtest       | ai abra este tip: | o de vínculos en la app asociada |
|                                        |                   |                                  |
|                                        | Cancelar          | Abrir LockDown Browser OEM       |
|                                        |                   |                                  |

Cuando el navegador LockDown Browser hava iniciado, te advertirá que es necesario cerrar todos los programas abiertos y no podrás cambiar de ventana o realizar alguna otra actividad que no sea tu examen. Deberás aceptar para poder continuar.

atención y acepta para continuar.

| dur                                      | ante el examen de Concurso de Ingreso a                                                                                                    |
|------------------------------------------|----------------------------------------------------------------------------------------------------|
| Lice                                     | enciatura de la UANL                                                                                                    |
| En mi o<br>Autóno<br>Licenci<br>línea, n | arácter de aspirante a ingresar a un programa de licenciatura de la Universidad<br>ma de Nuevo León, es mi deseo participar en el proceso de Concurso de Ingreso a<br>altura que se llevará a cabe el dis 5,8 y 10 de Junio de 2021 bajo la modalidad en<br>nanifestando conocer y estar de acuerdo con lo siguiente:                                                 |
| 1. Qu<br>cá<br>du<br>qu<br>so            | ie el examen se aplicará en línea para lo cual mi identidad se verificará a través de la mara de la computadora, por lo que deberé mantenería encendida durante toda la ración del examen y además no utilizará ningún artifacto, prenda u cualqueir objeto el implida mi identificación plena, tales como lentes oscuros, gorros, cachuchas, mbreros, máscaras, etc. |
| 2. Qu<br>de<br>lug<br>la l               | ie el examen lo deberé contestar de manera individual y que no aceptaré la ayuda<br>terceras personas, motivo por el cual me aseguraré de contestar el examen en un<br>jar privado y que durante la duración del examen no haya ninguna otra persona en<br>misma habitación.                                                                                          |
| 3. Qu<br>qu<br>co                        | ie tampoco ayudaré a terceras personas para la contestación del examen, por lo<br>e no revelaré o reproduciré verbalmente o por cualquier medio digital o físico el<br>ntenido del examen.                                                                                                    |
| 4. Po                                    | r lo anterior, me comprometo a observar una conducta ética durante la aplicación                                                                                                    |

En la pantalla se mostrará el Test de ejercicio como Disponible (en verde) y arriba a la derecha un icono de cámara disponible para la verificación de tu cámara y micrófono. Te recomendamos hacer esta verificación antes de comenzar.

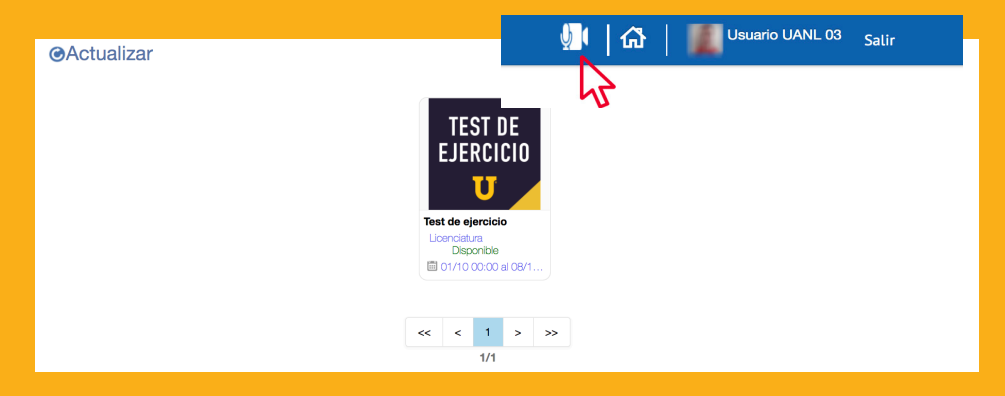

A partir de este paso estarás en el navegador Para comenzar la verificación da clic en el icono de la cámara. LockDown Browser. Antes de iniciar verás el Se mostará la siguiente pantalla en la que deberás dar clic en **Compromiso ético y reglas de conducta**. Lee con **Actualizar** para que empiece a tomar los datos de la cámara y micrófono de tu equipo de cómputo.

| Comprobar dispositivos                             |           |
|----------------------------------------------------|-----------|
| Entrada de audio:                                  |           |
| Internal Microphone (Built-in)<br>Fuente de video: |           |
| FaceTime HD Camera                                 |           |
| n Actualizar                                       | ► Iniciar |

Se verá en Entrada de audio y en Fuente de video los nombres de tus dispositivos. Posteriormente da clic en Iniciar para empezar a capturar tu audio y video que se reflejarán en la imagen inferior en tiempo real y la barra de audio se moverá cuando el micrófono capte sonidos.

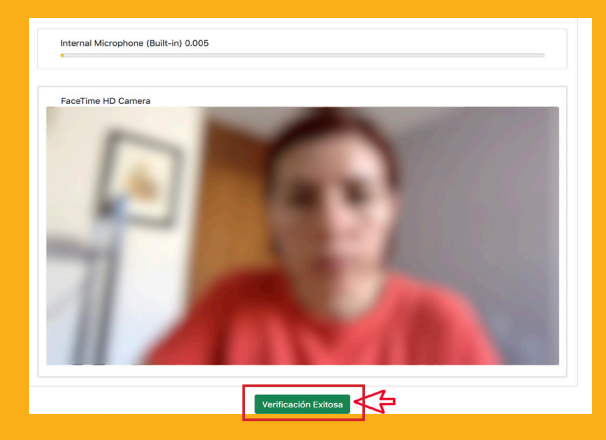

Si el sistema muestra imagen y capta audio da clic en Verificación exitosa para cerrar y continuar, si no, revisa la configuración de tu equipo de cómputo y dispositivos.

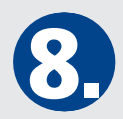

imagen del examen que se muestra como Disponible.

Habiendo verificado tus dispositivos estás listo para A continuación se irán mostrando cada una de las preguntas del comenzar con el Test de ejercicio, dando clic en la Test de ejercicio. Selecciona tu respuesta y da clic en Siguiente.

Test de ejercicio

Hora de inicio: 10:57 Hora en que termina: 11:12

Lee con atención las instrucciones que se te muestran.

A partir de este momento en la parte superior de la pantalla verás tu cámara, en la que se deberá mostrar tu cara iluminada y clara. También permanentemente verás la hora en que comenzaste tu prueba, la hora en la que terminará y el tiempo restante disponible para terminar.

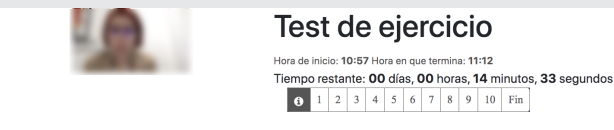

#### Instrucciones

Resuelve el siguiente test con el fin de familiarizarte con la plataforma de exámenes, validar que el navegador esta funcionado bien y que la presentación de los reactivos es correcta para resolver cualquier examen en esta plataforma. Este test, solo es un ejercicio con el cual podrás estar seguro que funciona en el actual equipo que estas usando.

Tiempo restante: 00 días, 00 horas, 14 minutos, 24 segundos **1** 2 3 4 5 6 7 8 9 10 Fin 1) Complete las siguientes analogías Completa las siguiente analogía: ...es a igualdad como torpeza es a... () A) Ineptitud - paridad O B) Equivalente - suma () C) Desnivel - cuesta O D) Coherencia - ecuánime O E) Paridad - congruente 

Repite esta acción hasta que hayas terminado. Al finalizar todas las preguntas verás la siguiente pantalla con cada número pregunta del examen tachada, así como las instrucciones para continuar. Da clic en **Completar sección** para avanzar.

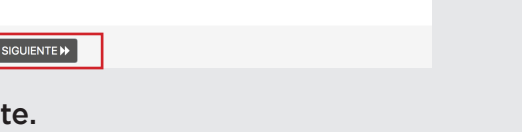

Test de ejercicio Hora de inicio: 10:57 Hora en que termina: 11:12 Tiempo restante: 00 días, 00 horas, 12 minutos, 26 segundos 0 1 2 3 4 5 6 7 8 9 10 Fin

Para continuar da clic en Siguiente.

· Una vez oprima "COMPLETAR SECCIÓN", no podrá regresar a revisar los ejercicios de esta parte. **ANTERIOR** REVISAR

Deténgase. Ha llegado al final. Antes de continuar: · Revise sus contestaciones

COMPLETAR SECCIÓN

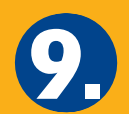

Test. Da clic en Aceptar y posteriormente en Regresar Ejercicio se mostrará como iContestado!. para volver al inicio.

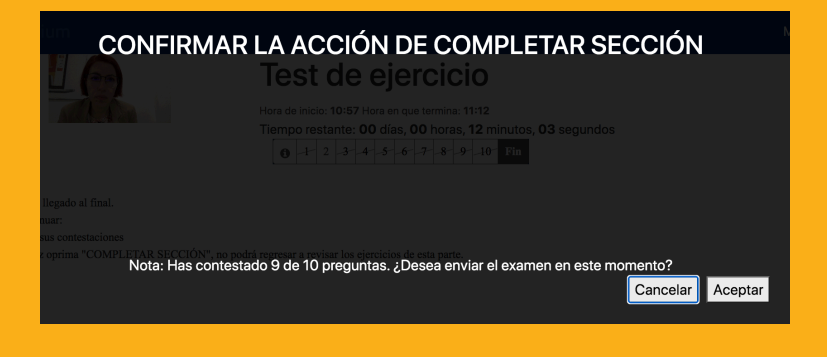

## ¡Terminaste Test de ejercicio!

¡Maravilloso! Has terminado con este examen.

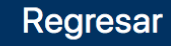

El sistema te solicitará confirmar que has terminado el El sistema te llevará a la siguiente pantalla en la que el Test de

Muchas felicidades, has terminado tu test. Da clic en Salir para cerrar tu sesión.

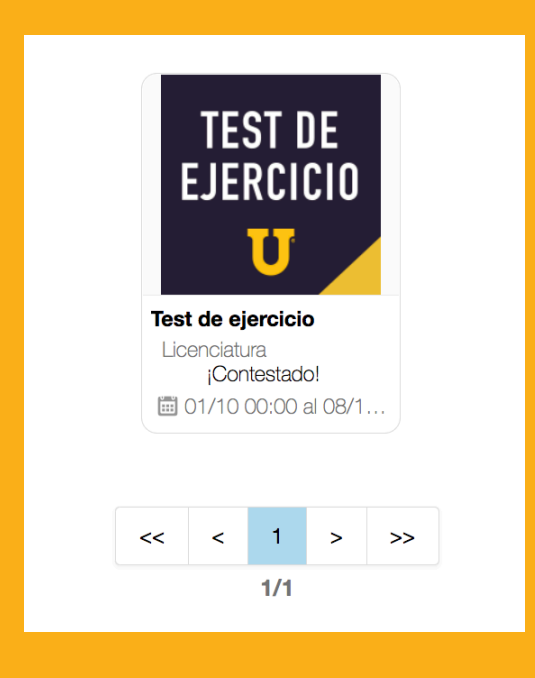

Este proceso de respuesta y avance por las preguntas del test del ejercicio deberá repetirse durante el Examen de prueba y el Examen oficial.

Para estos exámenes se te presentarán opciones de examen por materia. Al iniciar verás cada una de ellas como **Disponibles (en verde)** así como el tiempo que tienes para responder cada sección del examen.

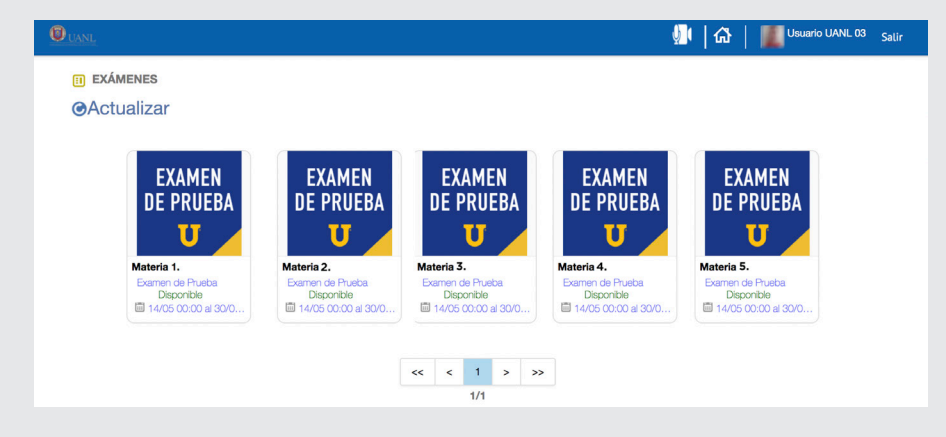

Deberás seleccionar la primer materia para comenzar a responder cada una de sus preguntas de la misma manera en el Test de ejercicio. Al finalizar cada materia se te mostrará la siguiente pantalla, en la que deberás dar clic en **Completar sección**.

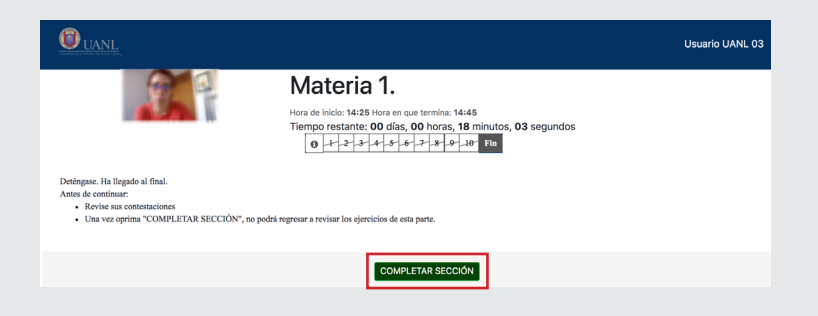

Se te mostrará la pantalla de instrucciones para comenzar la Materia 2. A partir de este momento repite los pasos anteriores y siguiendo las instrucciones,

responde cada pregunta de las materias disponibles en tu examen.

| C                      | UANL USUBIO UANL                                                                                                    | 03 |
|------------------------|----------------------------------------------------------------------------------------------------|----|
| II<br>Ex<br>dei<br>res | Materia 2.      Materia 2.      Materia 2 |    |
|                        | SIGUIENTE ₩                                                                                                    |    |
| 2                      | Cuando hayas terminado la última pregunta<br>materia final deberás confirmar que has termin                                                                                                    | d  |

Cuando hayas terminado la última pregunta de la materia final deberás confirmar que has terminado la sección y después te mostrará la siguiente pantalla. Da clic en **Regresar** para volver a la pantalla de inicio del

sistema.

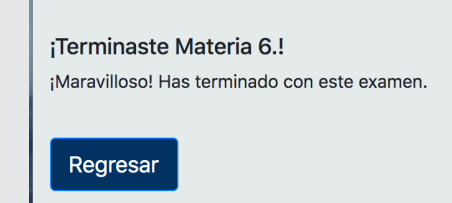

Te llevará a la pantalla en la que se mostrarán cada una de las materias con el texto **iContestado!.** 

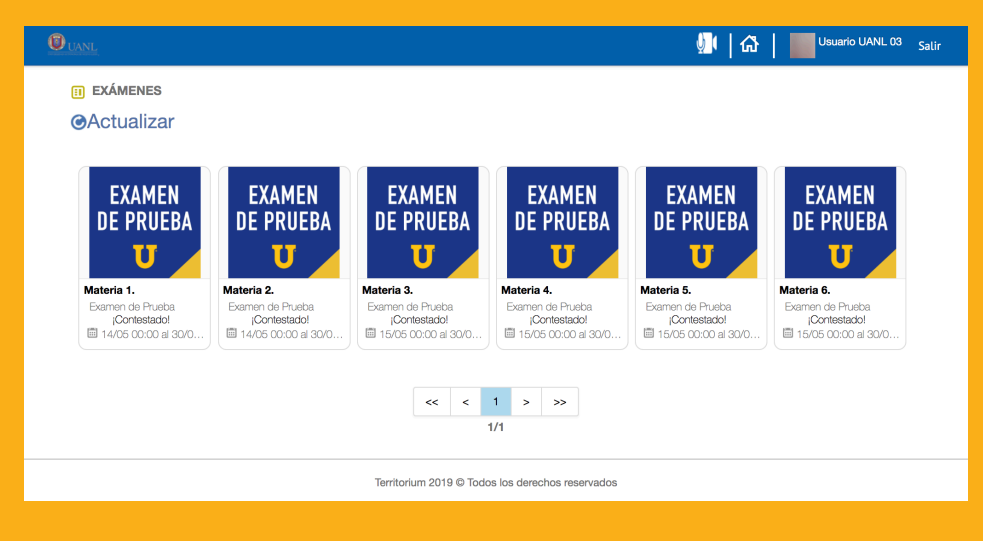

Has terminado tu Examen de prueba, muchas felicidades. Da clic en **Salir** para cerrar tu sesión.

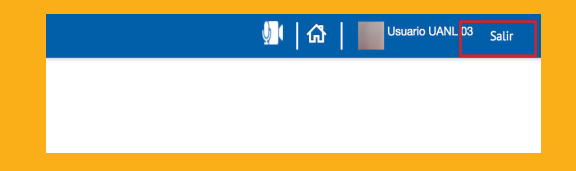

# **B** Chat de Soporte UANL

La Plataforma de exámenes de ingreso cuenta con un chat de soporte, el cual se podrá usar durante la realización del examen en caso de dudas sobre su funcionamiento.

El soporte contemplará temas como el uso de la cámara, del navegador LockDown Browser, los permisos y el tiempo disponible del examen.

Si requieres soporte durante tu examen, da clic en el botón azul que dice **Chat de soporte UANL**. Se abrirá el chat, con los agentes de soporte disponibles y el espacio para que escribas tu pregunta.

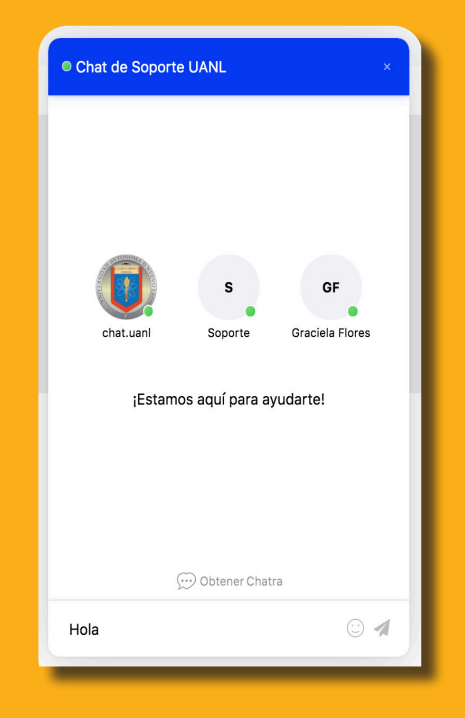

Inmediatamente después te pedirá seleccionar la escuela o facultad a la que quieres ingresar, con el objetivo de que te atienda personal de dicho plantel. **Da clic en el nombre de la escuela o facultad.** 

| Hola                       |
|----------------------------|
| ¿Con quién deseas chatear? |
| FACPYA FIME                |
|                            |

Describe con claridad tu duda o pregunta y dale seguimiento en el chat, en el cual el personal de la escuela se pondrá en contacto contigo para que puedas continuar tu examen sin perder tiempo.

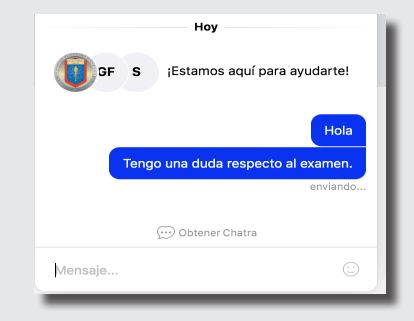

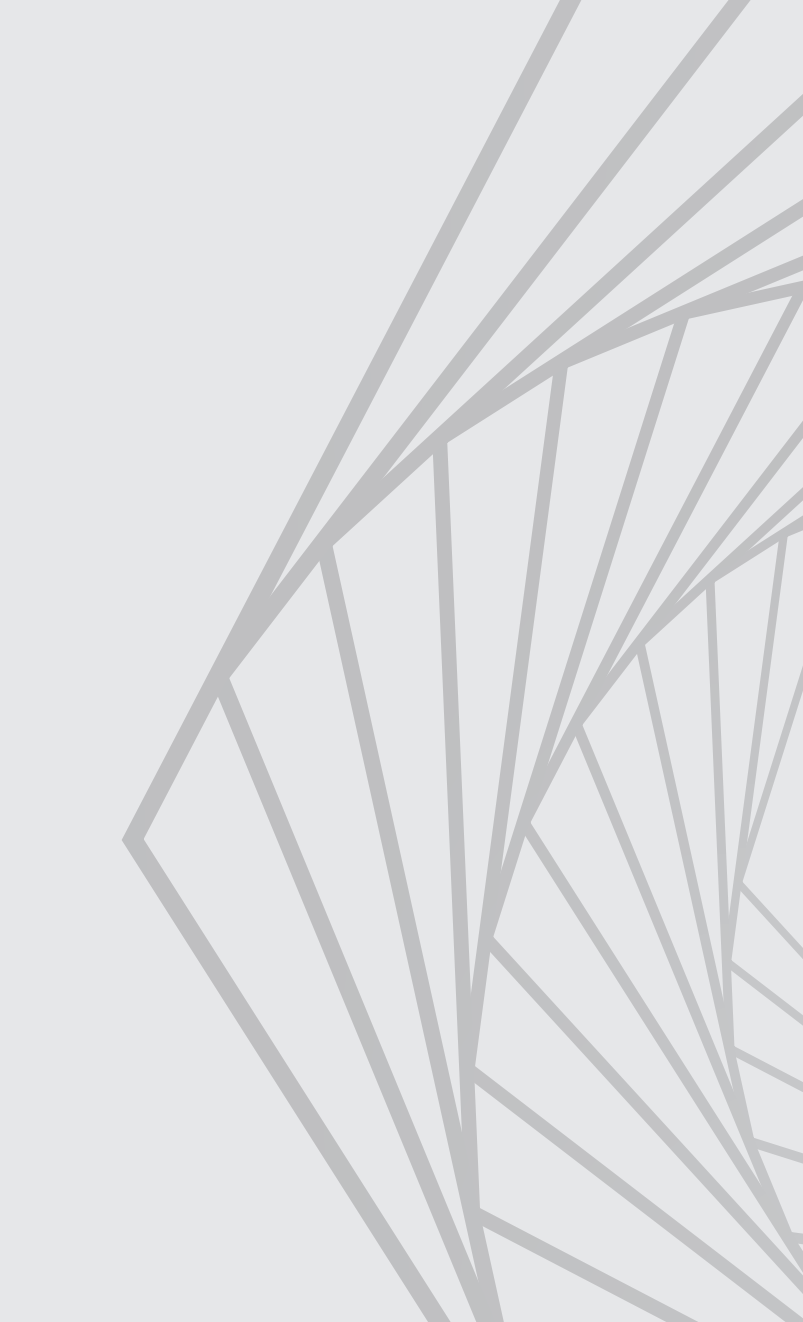

Fecha de última actualización: 11 de mayo de 2022

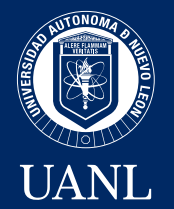

Manual para el uso de la PLATAFORMA DE EXÁMENES DE INGRESO EN LÍNEA